| ちのためになって、「本本のでは、「ないないのでは、「ないないのでは、「ないないので、」」の、 「ないったいので、「ないったい」で、 「ないったい」で、 「ないったい」で、 「ないったい」で、 「ないったい」 「ないったい」 「ない |                                                                                                    |                                  |                                                                          | 会員サイトの利用方法<br>会員サイトURL (スマートフォン、PC 共通)<br>https://www.zenkyogo-kaiinsyo-login.com/<br>スマートフォンからの操作手順(主な機能についてご説明にます。) |                                                                            |
|----------------------------------------------------------------------------------------------------|----------------------------------------------------------------------------------------------------|----------------------------------|--------------------------------------------------------------------------|----------------------------------------------------------------------------------------------------|----------------------------------------------------------------------------|
| <ul> <li>[名 称] 全国教職員互助団体協</li> <li>[利 用 範 囲] 全国の契約施設</li> <li>[利用方法その他] 携帯やスマートフォーン</li> <li>※右記参照</li> <li>[利用対象・条件等] 会員のみ利用可能な<br/>施設、同行者も利用<br/>ります。<br/>ご利用の際は必ずが</li> <li>[有効期限] なし</li> <li>※スマートフォン (携帯電話等)をお持む</li> <li>※割防容は変動しますので最新構験は、全国教職</li> </ul>                                                                                                    | <ul> <li>         秋 全国教職員互助団体協議会会員証         ② 全国の契約施設         ③ 子国の契約施設         ③ 子国の契約施設         ③ 子目のの影け必ず施設、家族も利用可能な施設等条件が異ないます。         ③ 子用の際は必ず施設へご確認ください。         ④ 子目の際は必ず施設へご確認ください。         ④ 子目の際は必ず施設へご確認ください。         ⑤ 子目の際は必ず施設、会員正の会員サイト(右認参照)で必ずご確認ください。         ⑤ 新規契約施設、契約再開施設         ※約解除施設         ※約解除施設         ⑥ 子目ののの場所構成、全国教職員互助団体協議会会員正の会員サイト(右認参照)で必ずご確認ください。         ◎ 新規契約施設、契約再開施設         ◎ 新規契約施設、契約再開施設         ◎ 新規契約施設、契約再開施設         ◎ 新規契約施設、契約再開施設       (1) 右のQ R □ - ドを記<br/>(または上記U R)         ○ 第規契約施設、契約再開施設      1) 「日のQ R □ - ドを記         ○ 第規契約施設、契約再開施設      (2) サインイン画面が表示</li></ul> |                                  | (1) 右のQ Rコードを読み取ります。<br>(または上記U R Lを入力してください。)       [2] サインイン画面が表示されます。 |                                                                                                    |                                                                            |
| 種別 契約解除施設名                                                                                                    | 所在地等 種 別                                                                                                    | 新規契約及び再開施設名                      | - 熟開出                                                                    | 所在地等                                                                                                    | <ul> <li>② 同じくパスワード</li> <li>kitakvushu を入力します。</li> </ul>                 |
| 結婚式場 GARDEN WEDDING<br>ホール・会 室 アルカディア小倉                                                                                                    | 北九州市ホテル・旅                                                                                                    |                                  | R7. 4/1                                                                  | 行橋市                                                                                                    | (3) ここをチェックするとログイン状態が維持されます。                                               |
| <u> </u>                                                                                                    | <u>  北九州市   映画的</u><br>サイト内にクーポン教                                                                                                    | 雪   コロナンネマリールト<br>    コロナンネマリールト | R7.4/1<br>ください。                                                          | 北九州市                                                                                                    | ● ログイン状態を維持する         ④ では、「サインイン」をタップ           ● レましょう。         ● しましょう。 |
| <ul> <li>         へ意外と知らない契約先へ         <ul> <li></li></ul></li></ul>                                                                                                    |                                                                                                    |                                  |                                                                          |                                                                                                    |                                                                            |

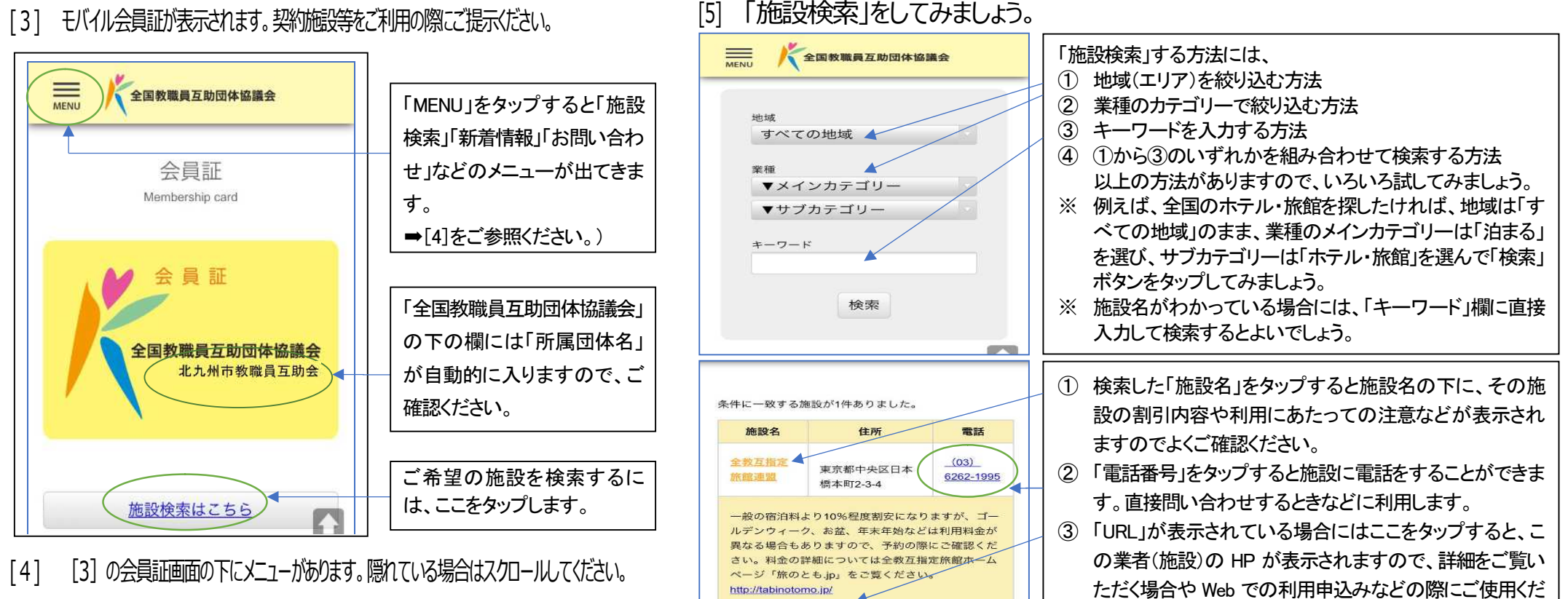

(上の「MENU」をタップしてもメニュー画面が表示できます。)

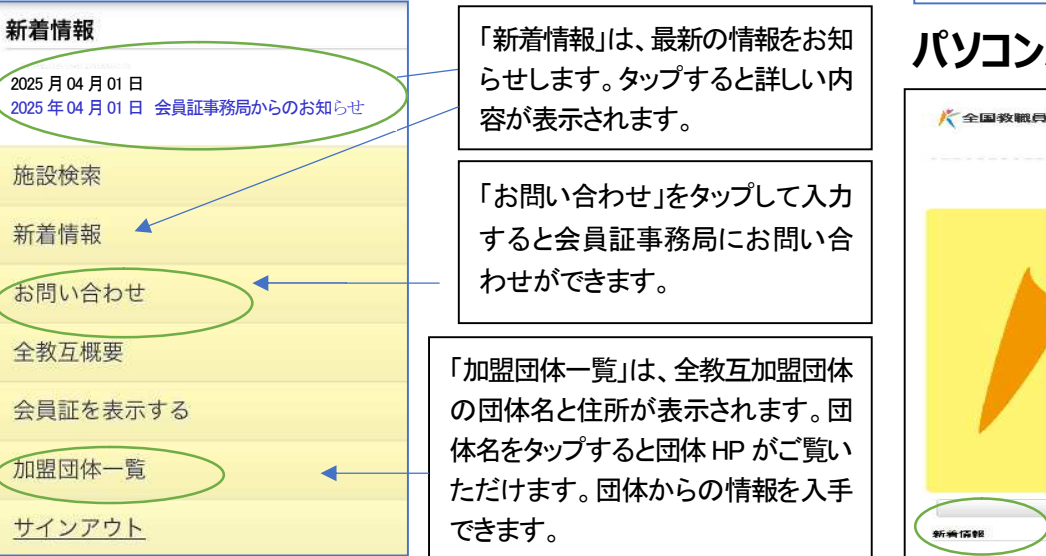

## パソコンからの操作手順 表面[1]URL 入力[2]パスワードまで同じ操作をしてください。

さい。

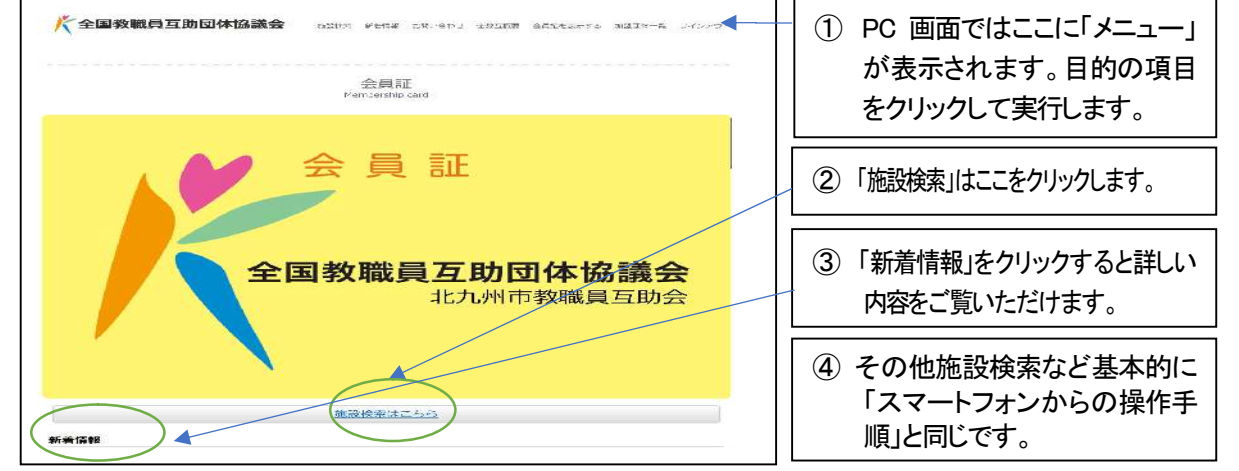